东北大学 2023 年硕士研究生招生考试初试成绩复核申请操作指南

一、登录

网址: gsas. neu. edu. cn 预计开通时间: 2月 21 日 14:00

用户名:考生编号(准考证上15位小写数字)

## 密码:考生个人证件号码

考生进入登录界面,选择登录项目"硕士研究生初试成绩复核"(图1), 输入正确的用户名及密码后输入图片验证码,点击登录进入主界面。

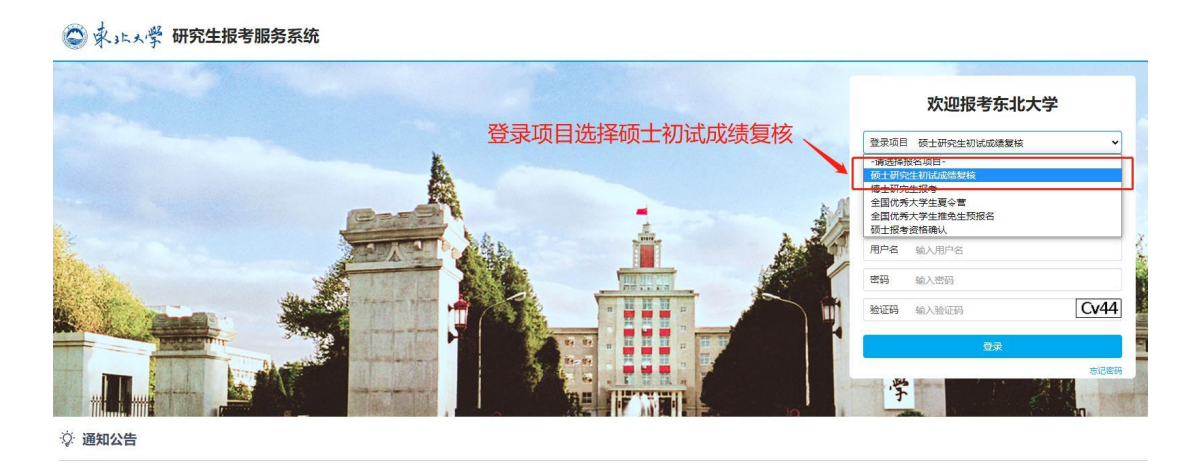

图1 登录界面

## 二、申请复核

点击首页的初试成绩复核(图2),可以查看到自己的初试成绩,如有 想要申请复核的科目,点击科目及成绩右侧对应的"申请复核"按钮,填写 情况说明(该项为选填项),点击确定完成申请。

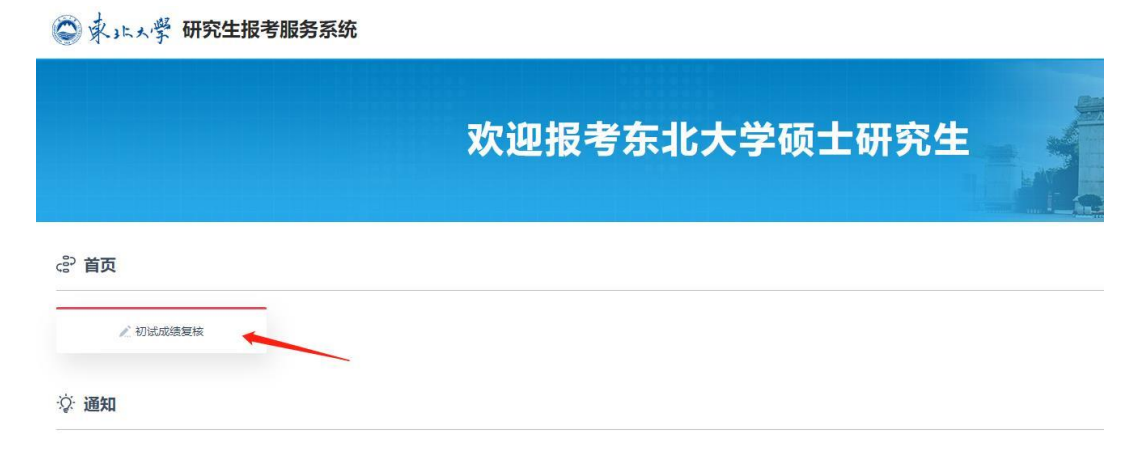

## 图 2 初试成绩复核模块

## 三、注意事项

- 1. 建议使用谷歌或 360 极速浏览器登录系统。
- 2. 复核一旦申请无法撤回,请慎重操作。
- 3. 如遇系统异常,请于工作时间拨打 024-83687556 联系我们。